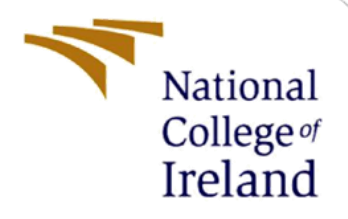

# **Configuration Manual**

MSc Research Project MSc in Data Analytics

Giorgia Luzia Pscheidt Student ID: x22184261

School of Computing National College of Ireland

Supervisor: Athanasios Staikopoulos

#### National College of Ireland

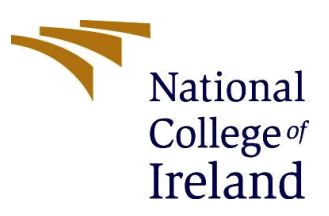

#### **MSc Project Submission Sheet**

#### **School of Computing**

| Student Name:  | Giorgia Luzia Pscheidt                                                   |           |      |
|----------------|--------------------------------------------------------------------------|-----------|------|
| Student ID:    | x22184261                                                                |           |      |
| Programme:     | MSc in Data Analytics                                                    | Year:     | 2023 |
| Module:        | MSc Research Project                                                     |           |      |
| Lecturer:      | Athanasios Staikopoulos                                                  |           |      |
| Date:          | 14/12/2023                                                               |           |      |
| Project Title: | Sentiment Analysis of Anti-LGBTQ+ laws in<br>Comparative Analysis Models | Brazil us | sing |

Word Count: 830 Page Count: 7

I hereby certify that the information contained in this (my submission) is information pertaining to research I conducted for this project. All information other than my own contribution will be fully referenced and listed in the relevant bibliography section at the rear of the project.

<u>ALL</u> internet material must be referenced in the bibliography section. Students are required to use the Referencing Standard specified in the report template. To use other author's written or electronic work is illegal (plagiarism) and may result in disciplinary action.

# Signature:

Date:

#### PLEASE READ THE FOLLOWING INSTRUCTIONS AND CHECKLIST

| Attach a completed copy of this sheet to each project (including multiple copies)                                                                                                    |  |
|----------------------------------------------------------------------------------------------------|--|
| Attach a Moodle submission receipt of the online project submission, to each project (including multiple copies).                                                                        |  |
| You must ensure that you retain a HARD COPY of the project,<br>both for your own reference and in case a project is lost or mislaid. It is<br>not sufficient to keep a copy on computer. |  |

Assignments that are submitted to the Programme Coordinator Office must be placed into the assignment box located outside the office.

| Office Use Only                  |  |
|----------------------------------|--|
| Signature:                       |  |
| Date:                            |  |
| Penalty Applied (if applicable): |  |

# **Configuration Manual**

Giorgia Luzia Pscheidt Student ID: x22184261

# **1** Introduction

In this configuration manual, it is explained in detail the execution, procedure and information about the system requirements to run the codes, library versions and the storage capacity needed for the project: "Sentiment Analysis of Anti-LGBTQ+ laws in Brazil using Comparative Analysis Models".

# 2 Local Machine Details

In Figure 1, you can see the processor and RAM meet the requirements suggested by the college as an ideal device for this master.

| About                                          |                                                      |
|------------------------------------------------|------------------------------------------------------|
| Device spec                                    | ifications                                           |
| Device name                                    | DESKTOP-BIE2ER4                                      |
| Processor                                      | Intel(R) Core(TM) i5-6300U CPU @ 2.40GHz 2.50<br>GHz |
| Installed RAM                                  | 16.0 GB (15.7 GB usable)                             |
| Device ID                                      | 304BB955-3262-4B3A-A356-0813ACD9EA83                 |
| Product ID                                     | 00330-50126-78299-AAOEM                              |
| System type                                    | 64-bit operating system, x64-based processor         |
| Pen and touch                                  | No pen or touch input is available for this display  |
| Сору                                           |                                                      |
| Rename this F                                  | C                                                    |
| Windows s                                      | pecifications                                        |
|                                                |                                                      |
| Edition                                        | Windows 10 Pro                                       |
| Edition<br>Version                             | Windows 10 Pro<br>22H2                               |
| Edition<br>Version<br>Installed on             | Windows 10 Pro<br>22H2<br>30/11/2023                 |
| Edition<br>Version<br>Installed on<br>OS build | Windows 10 Pro<br>22H2<br>30/11/2023<br>19045.3693   |

**Figure 1 - Local Machine Settings** 

# **3** Comment Extraction

In this section you will find the configuration necessary to perform the comments extraction from YouTube.

• Download Python 3.8<sup>1</sup> and select the version based on your laptop configuration (Figure 2).

| Files                                  |                     |                                                                            |                                  |           |     |
|----------------------------------------|---------------------|----------------------------------------------------------------------------|----------------------------------|-----------|-----|
| Version                                | Operating<br>System | Description                                                                | MD5 Sum                          | File Size | GPG |
| Gzipped source tarball                 | Source release      |                                                                            | 83d71c304acab6c678e86e239b42fa7e | 24720640  | SIG |
| XZ compressed source tarball           | Source release      |                                                                            | d9eee4b20155553830a2025e4dcaa7b3 | 18433456  | SIG |
| macOS 64-bit Intel installer           | macOS               | for macOS 10.9 and later                                                   | 690ddb1be403a7efb202e93f3a994a49 | 29896827  | SIG |
| macOS 64-bit universal2 installer      | macOS               | experimental, for macOS 11 Big Sur and later; recommended on Apple Silicon | ae8a1ae082074b260381c058d0336d05 | 37300939  | SIG |
| Windows embeddable package<br>(32-bit) | Windows             |                                                                            | 659adf421e90fba0f56a9631f79e70fb | 7348969   | SIG |
| Windows embeddable package<br>(64-bit) | Windows             |                                                                            | 3acb1d7d9bde5a79f840167b166bb633 | 8211403   | SIG |
| Windows help file                      | Windows             |                                                                            | a06af1ff933a13f6901a75e59247cf95 | 8597086   | SIG |
|                                        |                     |                                                                            |                                  |           |     |

Figure 2 - Python 3.8

- Install Chrome Browser<sup>2</sup>
- After installing Chrome Browser, make sure to check which version you have installed: open Chrome → Click in the 3 dots in the top right corner → Go to "Help" → Select "About Google Chrome" (Figure 3).

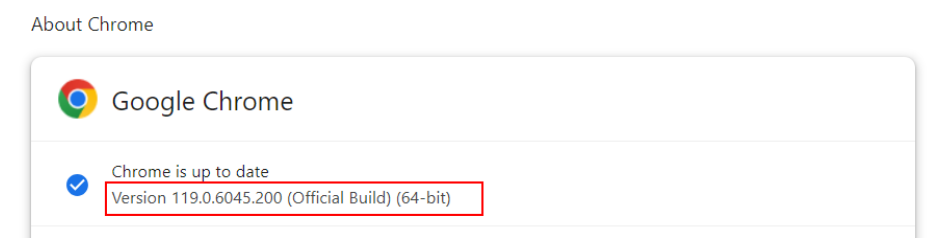

**Figure 3 - Google Chrome version** 

- Installing ChromeDriver<sup>3</sup> for version newer than 155 (Figure 4).
- Run the link that follows your settings. This will download the zip file containing the application.

<sup>&</sup>lt;sup>1</sup>https://www.python.org/downloads/release/python-3810/

<sup>&</sup>lt;sup>2</sup>Google Chrome - The Fast & Secure Web Browser Built to be Yours

<sup>&</sup>lt;sup>3</sup>ChromeDriver - WebDriver for Chrome - Downloads (chromium.org)

| Stable            |                |                                                                                                    |             |
|-------------------|----------------|----------------------------------------------------------------------------------------------------|-------------|
| Version: 119.0.66 | 945.105 (r1204 | 232)                                                                                                    |             |
| Binary            | Platform       | URL                                                                                                    | HTTP status |
| chrone            | linux64        | https://edgedl.me.gvtl.com/edgedl/chrome/chrome-for-testing/119.0.6045.105/linux64/chrome-linux64.zip           | 200         |
| chrone            | mac-arm64      | https://edgedl.me.gvtl.com/edgedl/chrome/chrome-for-testing/119.0.6045.105/mac-arm64/chrome-mac-arm64.zip       | 200         |
| chrone            | mac-x64        | https://edgedl.me.gvtl.com/edgedl/chrome/chrome-for-testing/119.0.6045.105/mac-x64/chrome-mac-x64.zip           | 200         |
| chrone            | win32          | https://edgedl.me.gvtl.com/edgedl/chrome/chrome-for-testing/119.0.6045.105/win32/chrome-win32.zip               | 200         |
| chrone            | win64          | https://edgedl.me.gvtl.com/edgedl/chrome/chrome-for-testing/119.0.6045.105/win64/chrome-win64.zip               | 200         |
| chromedriver      | linux64        | https://edgedl.me.gvtl.com/edgedl/chrome/chrome-for-testing/119.0.6045.105/linux64/chromedriver-linux64.zip     | 200         |
| chromedriver      | mac-arm64      | https://edgedl.me.gvtl.com/edgedl/chrome/chrome-for-testing/119.0.6045.105/mac-arm64/chromedriver-mac-arm64.zip | 200         |
| chromedriver      | mac-x64        | https://edgedl.me.gvtl.com/edgedl/chrome/chrome-for-testing/119.0.6045.105/mac-x64/chromedriver-mac-x64.zip     | 200         |
| chromedriver      | win32          | https://edgedl.me.gvtl.com/edgedl/chrome/chrome-for-testing/119.0.6045.105/win32/chromedriver-win32.zip         | 200         |
| chromedriver      | win64          | https://edgedl.me.gvtl.com/edgedl/chrome/chrome-for-testing/119.0.6045.105/win64/chromedriver-win64.zip         | 200         |

**Figure 4 – ChromeDriver** 

- Copy the file selected and replace in the archive downloaded from GitHub in the path: "...\Thesis\Comments Extraction".
- After you replaced the file, open the command prompt in this folder and run the command: *pip install -r requirements.txt* (Figure 5). This step will download the libraries necessary to run the python file, such as rich (version 13.6.0)<sup>4</sup>, scrapy (version 2.7.1)<sup>5</sup>, selenium (version 4.0.0)<sup>6</sup> and webdriver\_manager (version 3.8.5)<sup>7</sup>

```
Command Prompt
Microsoft Windows [Version 10.0.19045.3693]
(c) Microsoft Corporation. All rights reserved.
C:\Users\User>cd C:\Users\User\Thesis\Comments Extraction
C:\Users\User\Thesis\Comments Extraction>pip install -r requirements.txt
Requirement already satisfied: rich==13.6.0 in c:\users\user\appdata\local\programs\python\py
rom -r requirements.txt (line 1)) (13.6.0)
Requirement already satisfied: Scrapy=2.7.1 in c:\users\user\appdata\local\programs\python\py
```

**Figure 5 - Installing requirements** 

• Running the python file: Right click in the "youtube\_comment" file → Go to "Edit with IDLE → Click in "Edit with IDLE 3.8 (64-bit) (Figure 6).

| Name     |                             | Date modified    | Туре                   | Size      |
|----------|-----------------------------|------------------|------------------------|-----------|
| 🧵 .ipynt | _checkpoints                | 01/12/2023 23:46 | File folder            |           |
| chron    | nedriver                    | 02/12/2023 20:15 | Application            | 16,468 KB |
| 🖪 Data   | Youtube_old                 | 05/10/2023 14:57 | Microsoft Excel Co     | 3,390 KB  |
| 📄 requir | rements                     | 05/10/2023 14:51 | Text Document          | 1 KB      |
| URLs     |                             | 05/10/2023 14:51 | Text Document          | 2 KB      |
| 屠 youtu  | be comment                  | 02/12/2023 20:53 | Python File            | 10 KB     |
|          | Open                        |                  |                        |           |
|          | Edit with IDLE              | > Edit           | with IDLE 3.8 (64-bit) |           |
|          | Share with Skype            |                  | -G                     |           |
|          | 🖶 Scan with Microsoft Defen | der              |                        |           |
|          | 🖻 Share                     |                  |                        |           |
|          | Open with                   | >                |                        |           |

Figure 6 - Running py. File

<sup>&</sup>lt;sup>4</sup> rich · PyPI

<sup>&</sup>lt;sup>5</sup> Scrapy · PyPI

<sup>&</sup>lt;sup>6</sup> <u>selenium · PyPI</u>

<sup>&</sup>lt;sup>7</sup> webdriver-manager · PyPI

• Once the file opens, go to  $\operatorname{Run} \rightarrow \operatorname{Run} \operatorname{Module}$  (Figure 7).

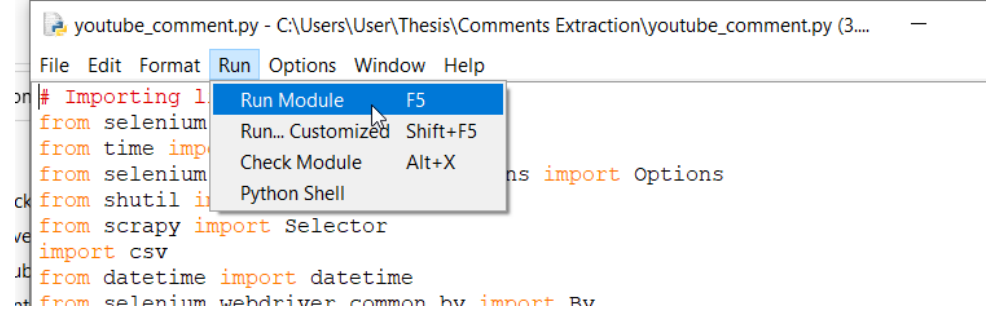

Figure 7 - Running py. file (part2)

• Once the python file starts running, chrome browser will open in youtube.com in the links provided for the extraction. It will automatically collect the comments and save them in a csv file. Note this process will take time since it is collecting data from 44 URLs, for me took 6 hours.

# 4 Data cleaning, Translation and Sentiment Analysis

Here I will explain which applications are needed to run the rest of the code.

- Anaconda Version 23.3.1<sup>8</sup>
- Jupyter Lab Version 1.23.4<sup>9</sup>

## 4.1 Data Cleaning

For the data cleaning process, access the file in the Jupyter lab: **cleaning\_raw\_data.ipynb**. For this file you will need the following libraries: pandas (version 1.5.2)<sup>10</sup>, re (version 2.2.1)<sup>11</sup>, collections<sup>12</sup> and spellchecker (version 0.7.2)<sup>13</sup>.

Then you can just restart the kernel and run all the cells (Figure 8).

<sup>&</sup>lt;sup>8</sup> Free Download | Anaconda

<sup>&</sup>lt;sup>9</sup> Project Jupyter | Installing Jupyter

<sup>&</sup>lt;sup>10</sup> pandas - Python Data Analysis Library (pydata.org)

<sup>&</sup>lt;sup>11</sup> <u>re — Regular expression operations — Python 3.12.1 documentation</u>

<sup>&</sup>lt;sup>12</sup> <u>collections — Container datatypes — Python 3.12.1 documentation</u>

<sup>&</sup>lt;sup>13</sup> pyspellchecker · PyPI

| 0  | File Edit View Run                                                       | Kernel Tabs Settings Help                                                                            |      |                                  |  |  |  |  |
|----|--------------------------------------------------------------------------|----------------------------------------------------------------------------------------------------|------|----------------------------------|--|--|--|--|
|    | + 🗈 ±                                                                    | Interrupt Kernel                                                                                     | 1, 1 | aning_raw_data.ipynb • +         |  |  |  |  |
| 0  | Filter files by name                                                     | Restart Kernel<br>Restart Kernel and Clear All Outputs<br>Restart Kernel and Run up to Selected Cell | 0, 0 | cer                              |  |  |  |  |
| := | Name                                                                     | Restart Kernel and Run All Cells                                                                     |      | sfied: pyspellchecker in c:\u    |  |  |  |  |
| := | cleaned_dataset.csv                                                      | Restart Kernel and Debug                                                                             |      | estart the kernel to use updated |  |  |  |  |
| *  | <ul> <li>cleaning_raw_data.ipy</li> <li>remove_misspelling_sl</li> </ul> | Reconnect to Kernel                                                                                  |      | Counter<br>: SpellChecker        |  |  |  |  |
|    | replace_slang.csv                                                        | Shut Down Kernel                                                                                     |      |                                  |  |  |  |  |
|    | 🗅 slangs.xlsx                                                            | Shut Down All Kernels                                                                                |      |                                  |  |  |  |  |
|    |                                                                          | Change Kernel                                                                                        |      | ers\User\Thesis\Comments Extrac  |  |  |  |  |
|    |                                                                          | df                                                                                                   |      |                                  |  |  |  |  |

Figure 8 - Running Data Cleaning

#### 4.2 Translation

After completing to run this code, go to the folder Translation and open the file translating.jpynb.

Before running this code, be aware that for this step it was used the Google Cloud Translation API<sup>14</sup>, which you will need to create your own account and replace this file: **googleapi\_key.json** which will contain your credentials to use this tool.

The libraries used in this step were: os (version 10.0.19)<sup>15</sup>, google.cloud (version 3.12.1)<sup>16</sup>, wordcloud (version 1.9.2)<sup>17</sup> and matplotlib (version 3.6.2)<sup>18</sup>.

Then you can just restart the kernel and run all the cells (Figure 8). Note that this process will take time to finish, between 1 to 2 hours.

## 4.3 Sentiment Analysis

After completing to run the translation, go to the folder Sentiment Analysis and open the file **SA1.ipynb**. Here it is the first algorithm performed, with used Sentiment Intensity Analyzer (SIA) and VADER (Valence Aware Dictionary and Sentiment Reasoner) to make the text classification without labels (Vencer, Bansa, & Caballero, 2023). In Figure 9, those might be some necessary installations to perform this task.

In this code, it was used scattertext (version 0.1.19)<sup>19</sup>, nltk (version 3.7)<sup>20</sup>, numpy (version 1.23.5)<sup>21</sup>, scikit-learn (version 1.0.2)<sup>22</sup> and seaborn  $(0.12.2)^{23}$ .

Then you can just restart the kernel and run all the cells (Figure 8).

<sup>&</sup>lt;sup>14</sup> <u>Cloud Translation API | Google Cloud</u>

<sup>&</sup>lt;sup>15</sup> <u>os — Miscellaneous operating system interfaces — Python 3.12.1 documentation</u>

<sup>&</sup>lt;sup>16</sup> Python Cloud Client Libraries | Google Cloud

<sup>&</sup>lt;sup>17</sup> wordcloud · PyPI

<sup>&</sup>lt;sup>18</sup> matplotlib · PyPl

<sup>&</sup>lt;sup>19</sup> scattertext · PyPI

<sup>&</sup>lt;sup>20</sup> NLTK :: Natural Language Toolkit

<sup>&</sup>lt;sup>21</sup> <u>NumPy Documentation</u>

<sup>&</sup>lt;sup>22</sup> scikit-learn: machine learning in Python — scikit-learn 1.3.2 documentation

<sup>&</sup>lt;sup>23</sup> seaborn: statistical data visualization — seaborn 0.13.0 documentation (pydata.org)

| + 🗈 🛨 C                         |   | ZL | aunche | r          |                                          |                | ×              |              | SA1.ip       | oynb           |                |                  | ×             | +          | •                          |
|---------------------------------|---|----|--------|------------|------------------------------------------|----------------|----------------|--------------|--------------|----------------|----------------|------------------|---------------|------------|----------------------------|
| Filter files by name            | ٩ | 8  | + 3    | × 6        | Ċ                                        | ►              |                | C            | ••           | Code           | •              | ~                |               |            |                            |
| / Sentiment Analysis /          |   |    | [1]    | : # L      | ibrar                                    | ies            |                |              |              |                |                |                  |               |            |                            |
| Name                            |   |    |        | !pi        | p ins <sup>.</sup><br>p ins <sup>.</sup> | tall<br>tall   | pysp<br>scat   | ellc<br>tert | neck<br>ext  | er             |                |                  |               |            |                            |
| • 🖪 NaiveBayes.ipynb            |   |    |        | !pi<br>!pi | p ins<br>p ins                           | tall<br>tall   | nltk<br>word   | clou         | ıd           |                |                |                  |               |            |                            |
| predicted_sentiments_NB.csv     |   |    |        | Reg        | uinom                                    | ont            |                | dv e         | atic         | fied           | nyene          | llche            | cken          | in         | \uconc\uc                  |
| predicted_sentiments_RF.csv     |   |    |        | Req        | uirem                                    | ent a          | alrea          | dy s         | atis         | fied:          | scatt          | ertex            | t in          | c:\        | users\user\                |
| 📕 RandomForest.ipynb            |   |    |        | Req        | uirem                                    | ent a          | alrea          | dy s         | atis         | fied:          | numpy          | / in c           | :\use         | rs\        | user\anacon                |
| • 🗖 SA1.ipynb                   |   |    |        | Req        | uirem<br>uirem                           | ent a<br>ent a | airea<br>alrea | ays<br>dys   | atis         | fied:          | scipy          | / in c<br>it-lea | rn in         | rs\i<br>c: | user\anacon<br>\users\user |
| translated_dataset_labelled.csv |   |    |        | Req<br>Req | uirem<br>uirem                           | ent a<br>ent a | alrea<br>alrea | dy s<br>dy s | atis<br>atis | fied:<br>fied: | panda<br>stats | as in<br>smodel  | c:\us<br>s in | ers<br>c:\ | \user\anaco<br>users\user\ |

**Figure 9 - NLTK process** 

## 4.4 Random Forest

Still in the same folder, open the file RandomForest.ipynb. In this code the first machine learning<sup>24</sup> is performed using the labelled dataset created manually by the author. Figure 10 shows the model being trained. You can just restart the kernel and run all the cells (Figure 8).

```
# Preprocess and split your dataset into training and testing sets
from sklearn.model selection import train_test_split
from sklearn.feature_extraction.text import CountVectorizer
from sklearn.ensemble import RandomForestClassifier
from sklearn.metrics import accuracy score
import pandas as pd
# Load your labeled dataset
labeled_df = pd.read_csv('translated_dataset_labelled.csv')
# Split the dataset into training and testing sets
train_data, test_data, train_labels, test_labels = train_test_split(
   labeled_df['translated_comment'], labeled_df['label'], test_size=0.2, random_state=42
)
# Preprocess the text data
vectorizer = CountVectorizer()
X train = vectorizer.fit transform(train data)
X_test = vectorizer.transform(test_data)
# Train a Random Forest Classifier
rf_classifier = RandomForestClassifier(n_estimators=100, random_state=42)
rf_classifier.fit(X_train, train_labels)
# Predict sentiment labels for the test set
predicted_labels = rf_classifier.predict(X_test)
# Evaluate the accuracy of the model
accuracy = accuracy_score(test_labels, predicted_labels)
print(f'Accuracy: {accuracy}')
```

**Figure 10 - Random Forest** 

<sup>&</sup>lt;sup>24</sup> <u>sklearn.ensemble.RandomForestClassifier</u> — scikit-learn 1.3.2 documentation

#### 4.5 Naïve Bayes

Still in the same folder, open the file NaiveBayes.ipynb. In this code the second machine learning<sup>25</sup> is performed using the labelled dataset created manually by the author. Figure 11 shows the model being trained. You can just restart the kernel and run all the cells (Figure 8).

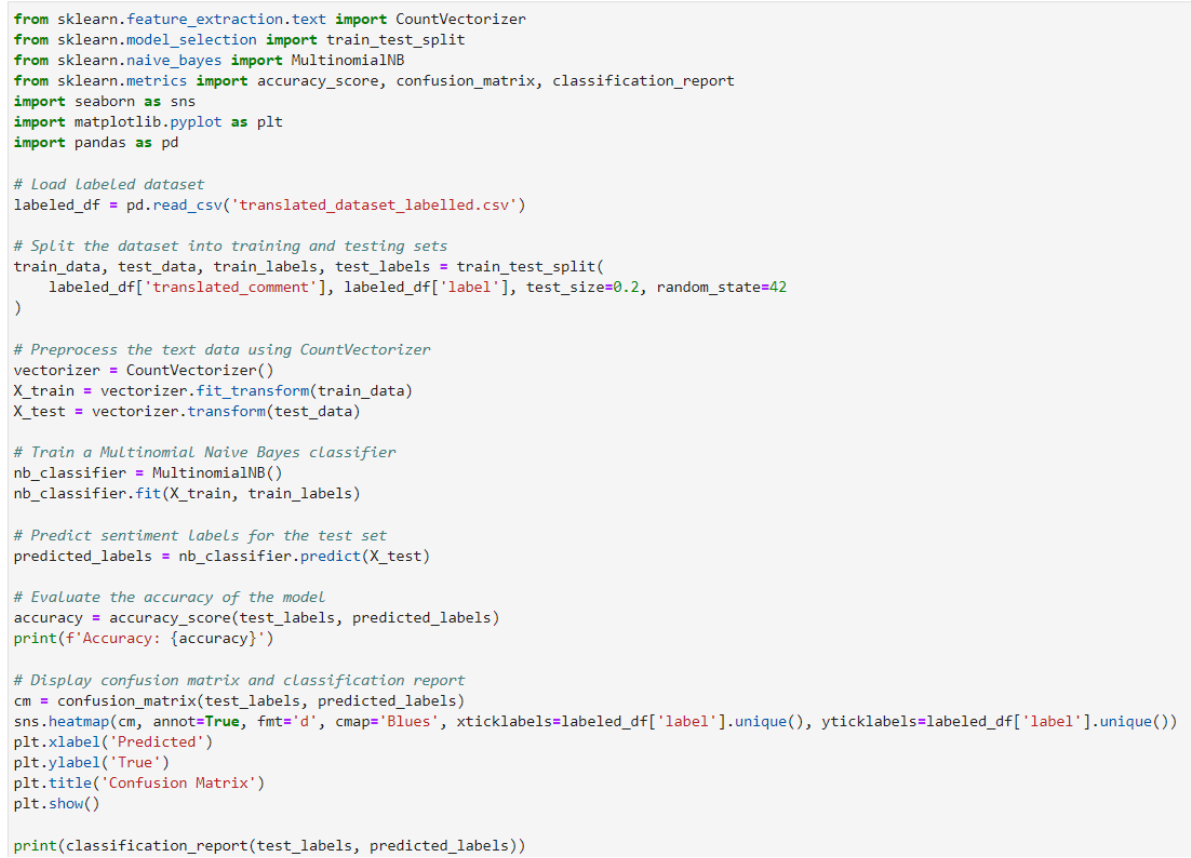

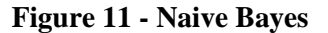

## References

Vencer, L. V., Bansa, H., & Caballero, A. R. (2023). Data and Sentiment Analysis of Monkeypox Tweets using Natural Language Toolkit (NLTK). 2023 8th International Conference on Business and Industrial Research (ICBIR) (pp. 392--396). IEEE.

<sup>&</sup>lt;sup>25</sup> <u>1.9. Naive Bayes — scikit-learn 1.3.2 documentation</u>